## HOW TO REVIEWSABBATICAL APPLICATION VIA ELEMENTS

This guide outlines the process of reviewing your faculty sabbatical leave application the department head or dean level. Should you have any questions about this process, please contact Office of Academic Affairs Elementssupport at elements@lsu.edu of78-1519.

1. Go to the Elements website by entering the following URL into your internet browser

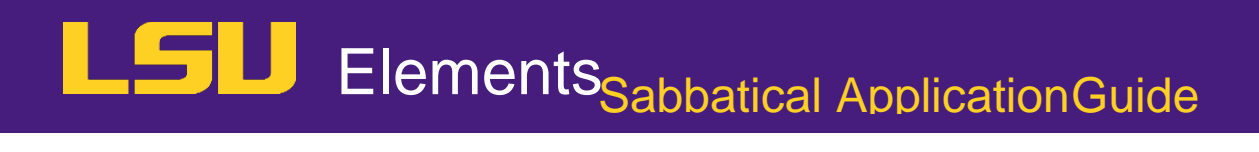

6. The **Sabbatical Questions** creen will appear. You will need to select the more button to viewguidance for the reviewer.

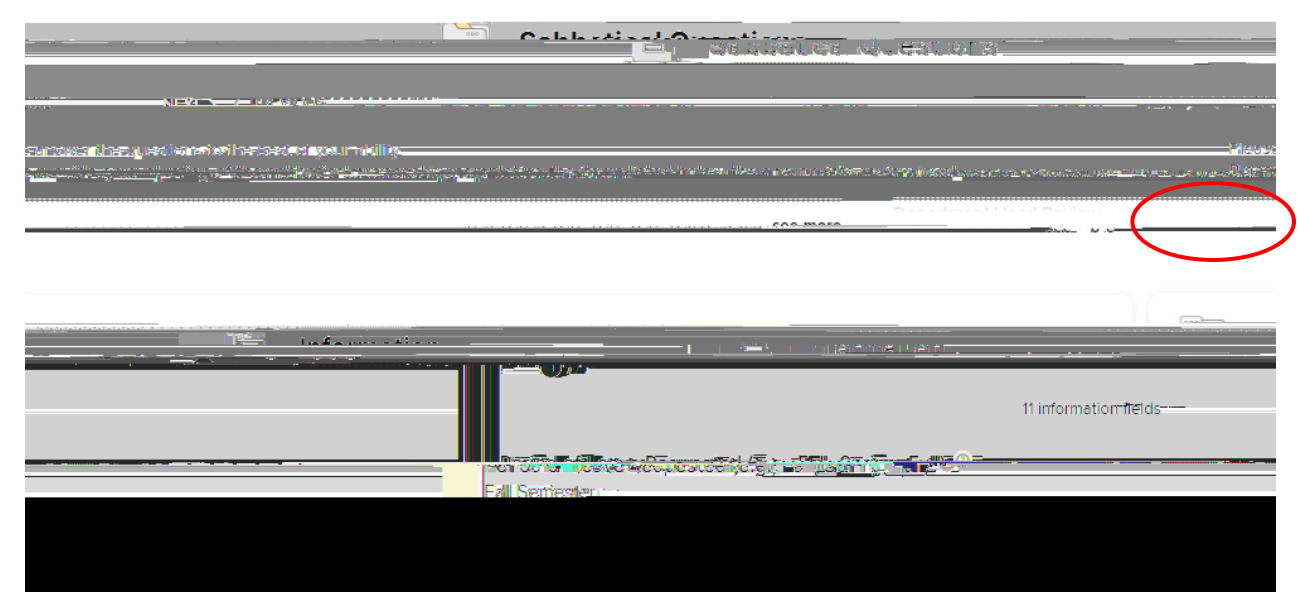

7. Reviewer questions will appeafor the department head review and dean reviewWithin yourreview, you should answer the questions that coincide with your review level.step 9, you willneed to copy and paste the review questions into the Reviews textbox at the bottom of the screen.

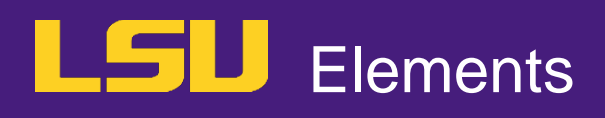

11. If you are satisfied with your review and recommendation, and the review as done by scrolling to the top of the screen and selecting the MARK AS DONE.

| <br>daxxix.Macau.chc.zoytra |                                       |                                          | and the second second second second second second second second second second second second second second second                                                                                                    | denter the second second second | Faredo |
|-----------------------------|---------------------------------------|------------------------------------------|----------------------------------------------------------------------------------------------------|---------------------------------|--------|
| ിൻന്നാടം പ                  |                                       | C. C. C. C. C. C. C. C. C. C. C. C. C. C | generation and a second operation of the second operation of the second operation of the second operation of the second operation of the second operation of the second operation operation operatio |                                 | -      |
|                             |                                       |                                          |                                                                                                    | <b>_</b>                        |        |
|                             | · · · · · · · · · · · · · · · · · · · |                                          |                                                                                                    |                                 |        |
|                             |                                       |                                          |                                                                                                    |                                 |        |
|                             | Sabbar                                | ICd QUESTIONS                            |                                                                                                    |                                 |        |
|                             |                                       |                                          |                                                                                                    |                                 |        |
|                             |                                       |                                          |                                                                                                    |                                 |        |
|                             |                                       |                                          |                                                                                                    |                                 |        |
|                             |                                       |                                          |                                                                                                    |                                 |        |
|                             |                                       |                                          |                                                                                                    |                                 |        |
|                             |                                       |                                          |                                                                                                    |                                 |        |
|                             |                                       |                                          |                                                                                                    |                                 |        |
|                             |                                       |                                          |                                                                                                    |                                 |        |
|                             |                                       |                                          |                                                                                                    |                                 |        |
|                             |                                       |                                          |                                                                                                    |                                 |        |
|                             |                                       |                                          |                                                                                                    |                                 |        |
|                             |                                       |                                          |                                                                                                    |                                 |        |
|                             |                                       |                                          |                                                                                                    |                                 |        |
|                             |                                       |                                          |                                                                                                    |                                 |        |
|                             |                                       |                                          |                                                                                                    |                                 |        |
|                             |                                       |                                          |                                                                                                    |                                 |        |
|                             |                                       |                                          |                                                                                                    |                                 |        |
|                             |                                       |                                          |                                                                                                    |                                 |        |

## 12. SelectCONFIRM

| Summarv                                                                                                    | _                 |
|----------------------------------------------------------------------------------------------------|-------------------|
|                                                                                                    |                   |
|                                                                                                    |                   |
| <u>Wall &amp; to a</u> are "Like, "BALK LINE ALLWAY \$46,00000                                                                                                    |                   |
|                                                                                                    |                   |
|                                                                                                    |                   |
|                                                                                                    |                   |
|                                                                                                    |                   |
|                                                                                                    |                   |
|                                                                                                    |                   |
|                                                                                                    |                   |
|                                                                                                    |                   |
|                                                                                                    | Abbeal2-courblefe |
|                                                                                                    |                   |
|                                                                                                    | Cabbatical Quant  |
| <u>Manual and a second a second </u> | Sabbaticausuest   |
|                                                                                                    |                   |
|                                                                                                    |                   |
|                                                                                                    |                   |
|                                                                                                    |                   |
|                                                                                                    |                   |

13. Move the review to the next review stage by clicking tMOVE STACE utton and selecting theappropriate stage.

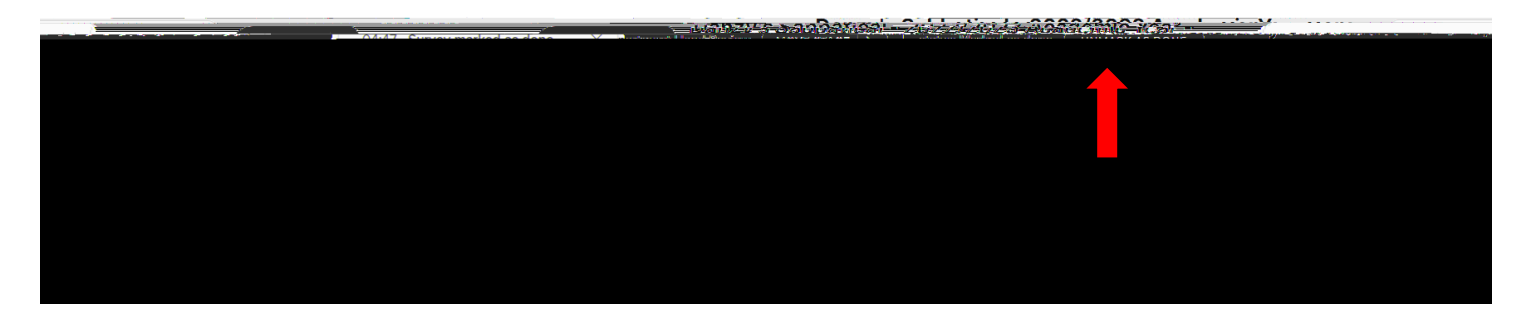

14. For this example, the review is at the department head review stage and should be moved forward to the **Dean Review**stage.Note, if an applicant needs to make changes to their application, you can select Faculty Submission to move the application back to the faculty stage.

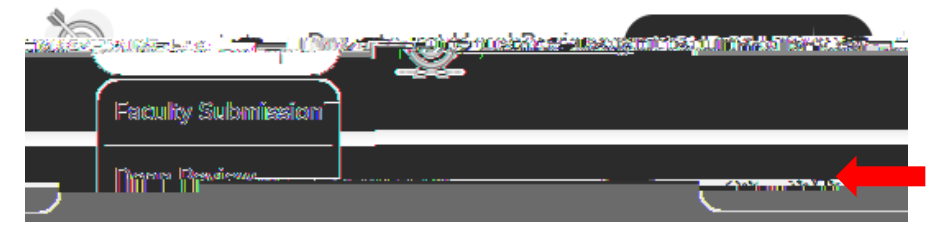

15. Click CONFIRMo move the review forward.

| Serifiany                                                                                                    |                      |
|----------------------------------------------------------------------------------------------------|----------------------|
| <u> </u>                                                                                                    | ~                    |
| <b>a</b>                                                                                                    |                      |
|                                                                                                    |                      |
|                                                                                                    | Exercise Information |
|                                                                                                    | Δppears complete     |
| California Constitute and a constitute and a constitute a | 9 私と弟を、今、公           |
| າທ່ໄສເອ                                                                                                    |                      |
| CANCEL CONFIRM                                                                                                    |                      |

## HELPFUL TIPS AND TOOLS

1. Faculty responses can be downloaded by clicking the Download button the left-hand menu of the screen Please note that reviewer ecommendations are not included in the downloaded document

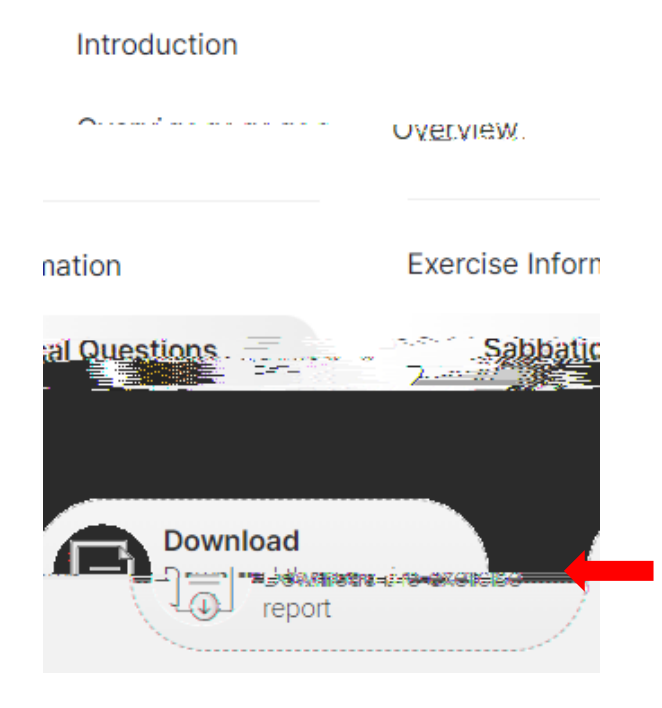